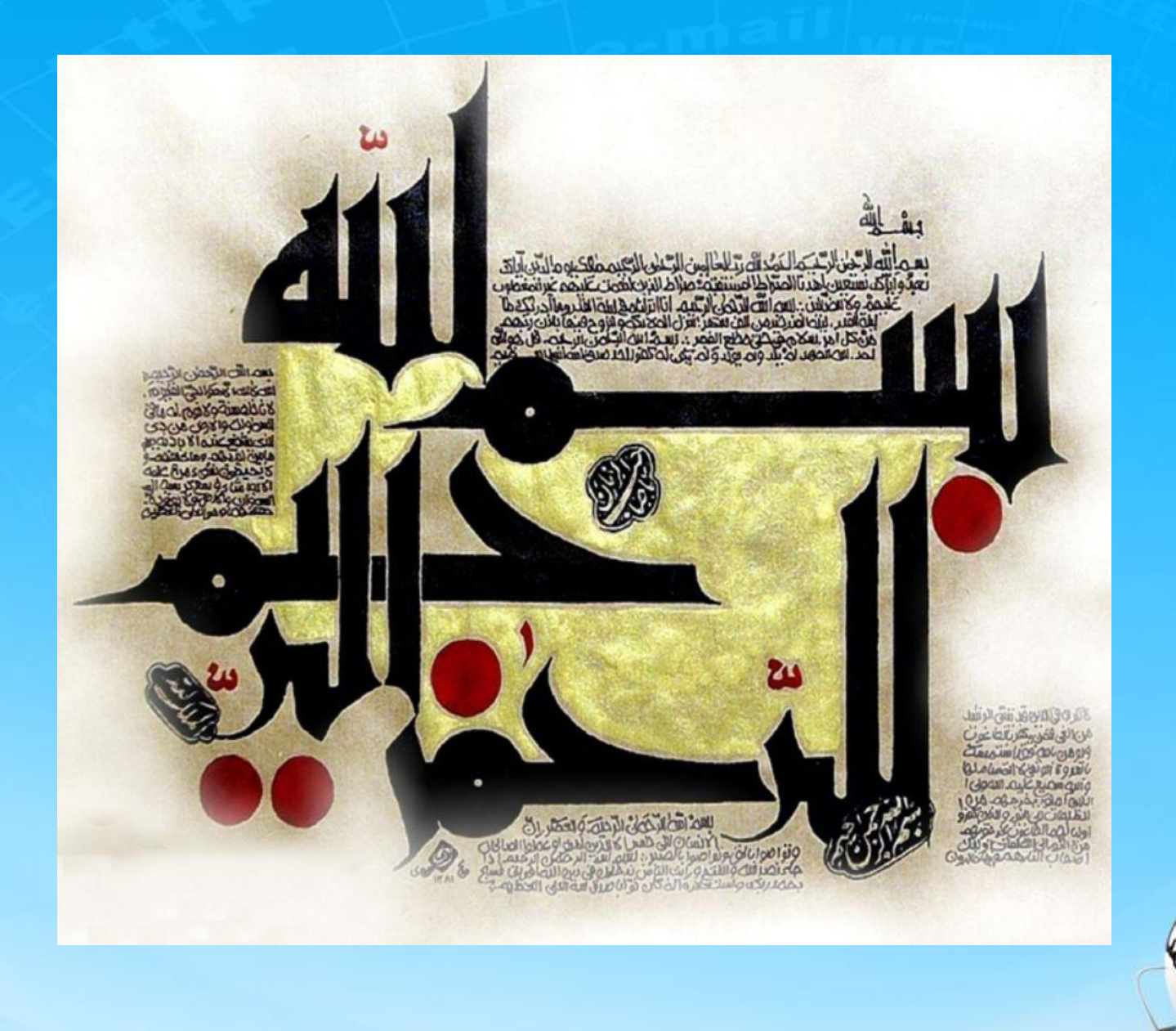

اسلاید ۱ دوره ژنرال وب دیزاین – دکتر محمدعلی حیدری

ژنرال وب ديزاين جلسه سی و بکی (آخرین جلسه فرانت اند)

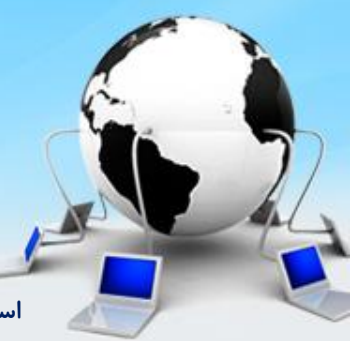

اسلاید ۲ دوره ژنرال وب دیزاین – دکتر محمدعلی حیدری

۱- یک Div با کلاس head ایجاد میکنیم زیر content و داخل اون تگ h4 برای انتخاب شیوه ارسال

<div class="head"> <h4> انتخاب شيوه ارسال </h4> </div>

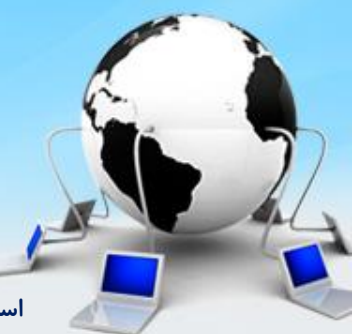

اسلاید ۳ دوره ژنرال وب دیزاین – دکتر محمدعلی حیدری

#### ۲- زیر head یک div ایجاد میکنیم برای ایجاد جداول انواع ارسال

```
<div class="send_types">
  <span class="circle"></span>
     <i class="tipax"></i>
<div style="float: right;margin-right: 10px;">
        یست پیشتاز
       زمان تقريبی تحویل سفارش بر اساس محدوده جغرافیایی ۴۸ تا ۷۲ ساعت
        </div>
     . . .
                         اسلاید ۴ دوره ژنرال وب دیزاین – دکتر محمدعلی حیدری
```

#### ۳- جدول فقط دارای سه ستون است

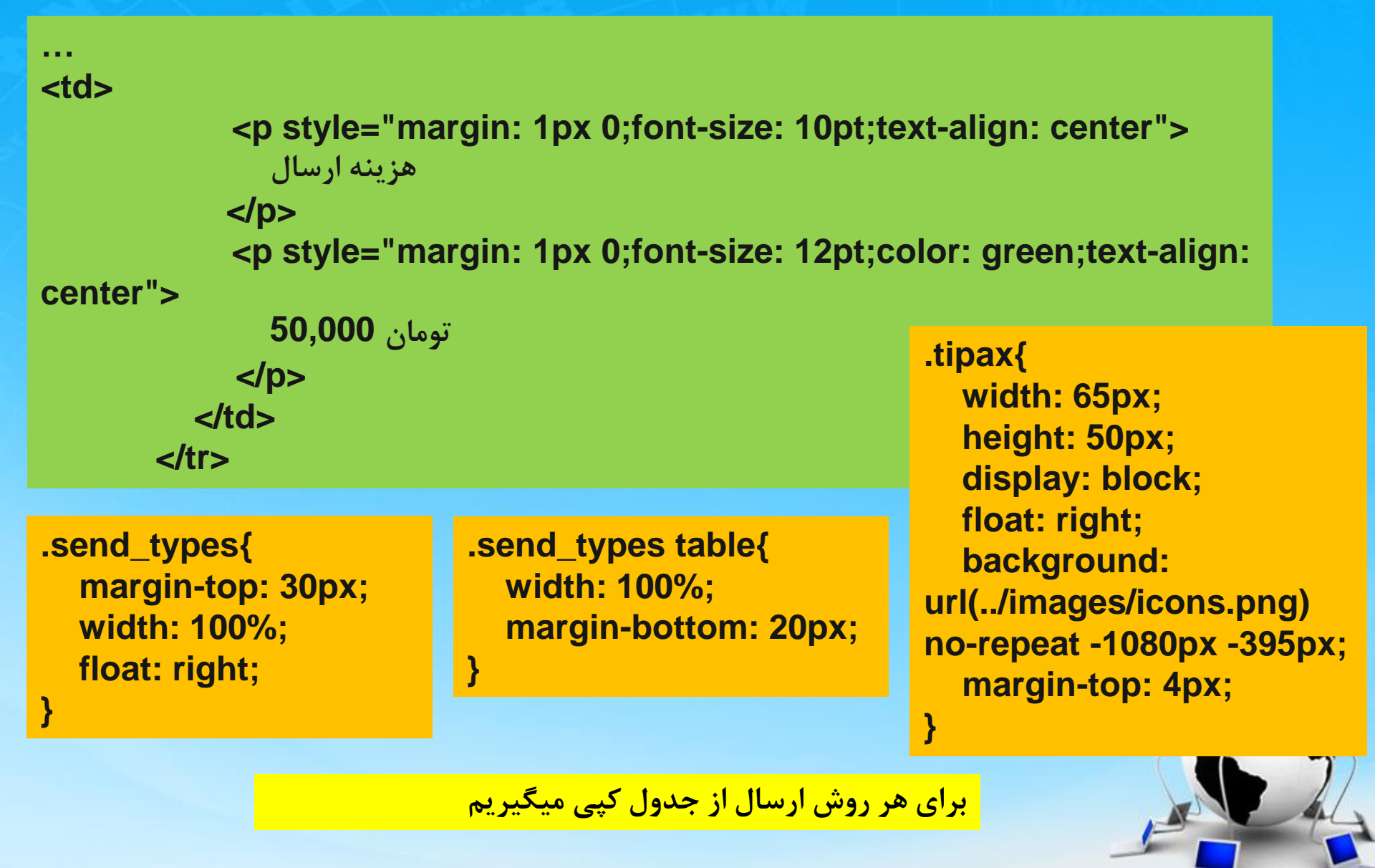

۴- میخواییم ماژول افزودن آدرس جدید را ایجاد کنیم که نمونه آن را در صفحه محصولات ایجاد کرده بودیم از اون کپی میگیریم تغییرات لازم را اعمال میکنیم

```
<div style="display: block; top: 30px !important; height: 620px;width: 800px
!important;" id="product_gallery">
<h4>
افزودن آدرس جدید
</span class="close">
</span>
</h4>
```

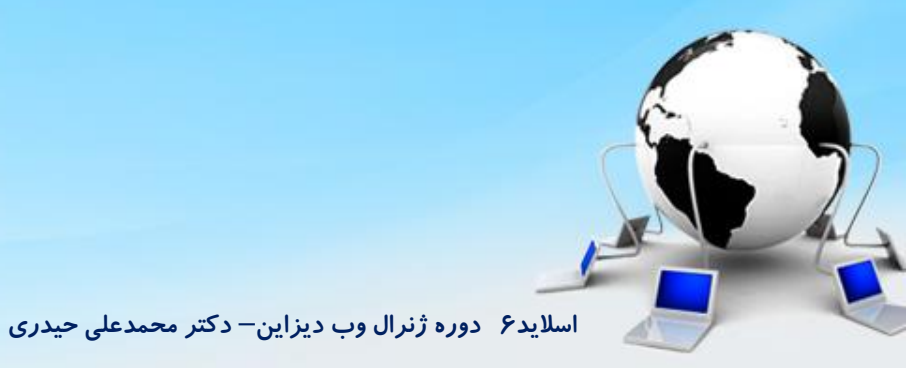

# ۵- زیر تگ h4 یک div ایجاد میکنیم با کلاس row\_form تا توی هر ردیف یک input قرار بدیم

| <br><div class="row_form"><br/><div class="right"><br/><span :<br="" class="title">نام و نام خانوادگی:</span></div></div> | <pre>.row_form .right{     width: 210px !important;     height: 40px !important;     float: right !important;     line-height: 36px;</pre> |                                |                                                                                                    |  |
|----------------------------------------------------------------------------------------------------|----------------------------------------------------------------------------------------------------|--------------------------------|----------------------------------------------------------------------------------------------------|--|
| <br><br><div class="left"><br/><input type="text"/><br/></div><br>                                                        | <pre>}</pre>                                                                                                    | μ,                             | <pre>.row_form{     width: 95% !important;     height: 50px;     float: right !important;     font-family: yekan;     padding: 12px 20px;</pre> |  |
| .row_form<br>width: 53<br>border: r<br>float: rig<br>padding-<br>}                                                        | .left{<br>30px !important;<br>none !important;<br>ht !important;<br>-right: 5px;                                                           | .row_f<br>widt<br>heig<br>bord | <pre>} form .left input{ th: 260px; ght: 35px; der: 1px solid #afadad; ition: relative;</pre>                                                   |  |
| .row_form .right .title{<br>font-size: 13pt;                                                                              |                                                                                                    | top:                           | 3px;                                                                                                    |  |

}

#### ۶- برای انتخاب استان از تگ select استفاده میکنیم.

#### <select>

<option value=""> انتخاب استان </option> option selected value="/>آذربایجان شرقی</ "option selected value="/> <option value="/>آذربایجان غربی">آذربایجان غربی</"=option value> <option value="/>اردبیل">اردبیل<// option value="/>اصفهان">اصفهان <option value="/>البرز">البرز">البرز">البرز">البرز">البرز <option value="/>اىلام">اىلام) option> <option value="/>بوشهر">بوشهر ">eoption value="/> <option value="/>تهران">تهران coption value="/>تهران option>چهارمحال بختیاری">چهارمحال بختیاری</"=option value</pre> coption value="/>יליcoption> <option value="/>شبراز">شبراز">مبراز"> .row form .left select{ coption value="/>ج </select> width: 264px;

width: 264px; height: 45px; text-align: center; font-size: 14pt; font-family: yekan;

۷- برای دکمه ذخیره اطلاعات هم باز از row\_form استفاده میکنیم و درون left ان از دکمه btn\_customized استفاده میکنیم

```
<div class="row_form">

    <div style="text-align: left; width: 100%" class="left">

    <span style="float: left; width: 100%" class="left">

    <span style="float: left; width: 100%" class="left">

    <span style="float: left; width: 100%" class="left">

    <span style="float: left" class="btn_ customized">

    </span>

    </div>

    </div>
```

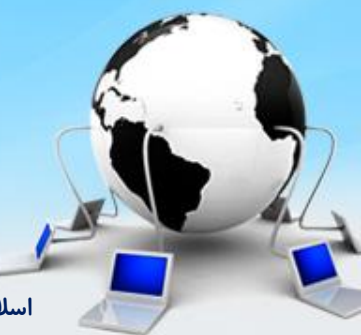

اسلاید ۹ دوره ژنرال وب دیزاین – دکتر محمدعلی حیدری

**۸- در اخر به دکمه افزودن آدرس جدید یک کلاس add\_address میدیم و jquery برای باز شدن ماژول بهش** میدیم

# \$('.add\_address').click(function (){ \$('#dark').fadeIn(100) productGallery.fadeIn(100) })

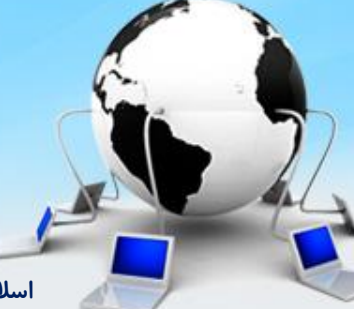

اسلاید ۱۰ دوره ژنرال وب دیزاین – دکتر محمدعلی حیدری

**۹** یک صفحه دیگر ایجاد میکنیم برای بازبینی سفارش و اطلاعات

<div id="main\_showCart" style="width: 1200px;margin:10px 50px;padding: 5px; background: #fff; float: right">

</div>

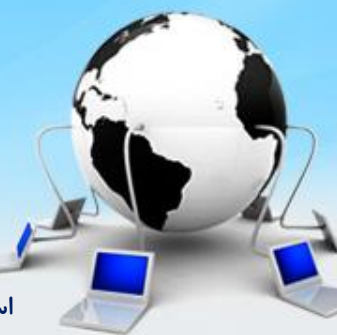

اسلاید ۱۱ دوره ژنرال وب دیزاین – دکتر محمدعلی حیدری

۱۰- برای اول صفحه باز از order\_steps استفاده میکنیم و دومین قدم هم کلاس active میدیم

<div class="order\_steps"> <div class="dashed"> <span></span> <span></span> <span></span> <span></span> </div>

...

اسلاید ۱۲ دوره ژنرال وب دیزاین – دکتر محمدعلی حیدری

btn\_customized از یک head استفاده میکنیم با عنوان سبدخرید شما و یک دکمه btn\_customized ار یک دکمه btn\_customized برای ادامه خرید

```
<br/>
<br/>
<br/>
<br/>
<br/>
<br/>
<br/>
<br/>
<br/>
<br/>
<br/>
<br/>
<br/>
<br/>
<br/>
<br/>
<br/>
<br/>
<br/>
<br/>
<br/>
<br/>
<br/>
<br/>
<br/>
<br/>
<br/>
<br/>
<br/>
<br/>
<br/>
<br/>
<br/>
<br/>
<br/>
<br/>
<br/>
<br/>
<br/>
<br/>
<br/>
<br/>
<br/>
<br/>
<br/>
<br/>
<br/>
<br/>
<br/>
<br/>
<br/>
<br/>
<br/>
<br/>
<br/>
<br/>
<br/>
<br/>
<br/>
<br/>
<br/>
<br/>
<br/>
<br/>
<br/>
<br/>
<br/>
<br/>
<br/>
<br/>
<br/>
<br/>
<br/>
<br/>
<br/>
<br/>
<br/>
<br/>
<br/>
<br/>
<br/>
<br/>
<br/>
<br/>
<br/>
<br/>
<br/>
<br/>
<br/>
<br/>
<br/>
<br/>
<br/>
<br/>
<br/>
<br/>
<br/>
<br/>
<br/>
<br/>
<br/>
<br/>
<br/>
<br/>
<br/>
<br/>
<br/>
<br/>
<br/>
<br/>
<br/>
<br/>
<br/>
<br/>
<br/>
<br/>
<br/>
<br/>
<br/>
<br/>
<br/>
<br/>
<br/>
<br/>
<br/>
<br/>
<br/>
<br/>
<br/>
<br/>
<br/>
<br/>
<br/>
<br/>
<br/>
<br/>
<br/>
<br/>
<br/>
<br/>
<br/>
<br/>
<br/>
<br/>
<br/>
<br/>
<br/>
<br/>
<br/>
<br/>
<br/>
<br/>
<br/>
<br/>
<br/>
<br/>
<br/>
<br/>
<br/>
<br/>
<br/>
<br/>
<br/>
<br/>
<br/>
<br/>
<br/>
<br/>
<br/>
<br/>
<br/>
<br/>
<br/>
<br/>
<br/>
<br/>
<br/>
<br/>
<br/>
<br/>
<br/>
<br/>
<br/>
<br/>
<br/>
<br/>
<br/>
<br/>
<br/>
<br/>
<br/>
<br/>
<br/>
<br/>
<br/>
<br/>
<br/>
<br/>
<br/>
<br/>
<br/>
<br/>
<br/>
<br/>
<br/>
<br/>
<br/>
<br/>
<br/>
<br/>
<br/>
<br/>
<br/>
<br/>
<br/>
<br/>
<br/>
<br/>
<br/>
<br/>
<br/>
<br/>
<br/>
<br/>
<br/>
<br/>
<br/>
<br/>
<br/>
<br/>
<br/>
<br/>
<br/>
<br/>
<br/>
<br/>
<br/>
<br/>
<br/>
<br/>
<br/>
<br/>
<br/>
<br/>
<br/>
<br/>
<br/>
<br/>
<br/>
<br/>
<br/>
<br/>
<br/>
<br/>
<br/>
<br/>
<br/>
<br/>
<br/>
<br/>
<br/>
<br/>
<br/>
<br/>
<br/>
<br/>
<br/>
<br/>
<br/>
<br/>
<br/>
<br/>
<br/>
<br/>
<br/>
<br/>
<br/>
<br/>
<br/>
<br/>
<br/>
<br/>
<br/>
<br/>
<br/>
<br/>
<br/>
<br/>
<br/>
<br/>
<br/>
<br/>
<br/>
<br/>
<br/>
<br/>
<br/>
<br/>
<br/>
<br/>
<br/>
<br/>
<br/>
<br/>
<br/>
<br/>
<br/>
<br/>
<br/>
<br/>
<br/>
<br/>
<br/>
<br/>
<br/>
<br/>
<br/>
<br/>
<br/>
<br/>
<br/>
<br/>
<br/>
<br/>
<br/>
<br/>
<br/>
<br/>
<br/>
<br/>
<br/>
<br/>
<br/>
<br/>
<br/>
<br/>
<br/>
<br/>
<br/>
<br/>
<br/>
```

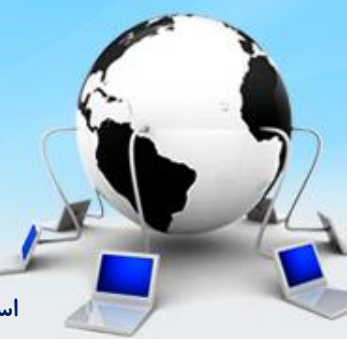

```
۱۲- زیر content هم در صفحه showCart ایجاد کرده بودیم که ان را هم کپی میکنیم و دو گزینه هزینه ارسال
و تخفیف را بهش اضافه میکنیم
```

```
<div id="send_price">
<span class="total_price1">
هزينه ارسال و بسته بندى:
</span>
<span class="total_price2" style="margin-right: 220px;">
50,000
</span>
<span class="total_price3">
تومان
vertice3">
```

#### </div>

```
<div id="discount_price" style="background: #ec5c5c">
<span class="total_price1">
جمع كل تخفيف:
</span>
<span class="total_price2" style="margin-right: 280px;">
0
</span>
<span class="total_price3">
تومان
vspan class="total_price3">
vspan class="total_price3">
```

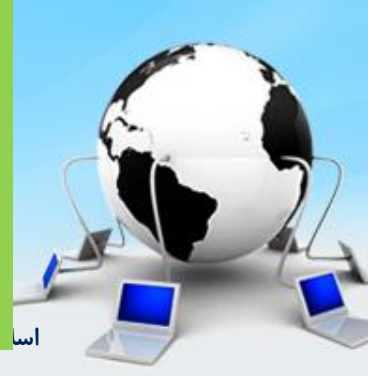

۱۳- در زیر final\_price یک head قرار میدیم با عنوان اطلاعات ارسال سفارش و زیر آن هم یک جدول ایجاد میکنیم با کلاس reviwe\_send\_info

```
<br/><br/>div class="head"><br/><h4><br/>اطلاعات ارسال سفارش<br/></bl>
```

#### </div>

```
</d>
```

```
<i class="location"></i>
```

. . .

```
این سفارش به اقای علی حیدری با شماره ۰۹۲۳۰۰۰۰۰ تحویل
می گردد
```

.review\_send\_info{
 width: 100%;
 float: right;
 margin-top: 20px;
 font-family: yekan;
 font-size: 13pt;

.review\_send\_info td{
 border-right: 1px solid #eee;

.review\_send\_info td:first-child{
 width: 24px;

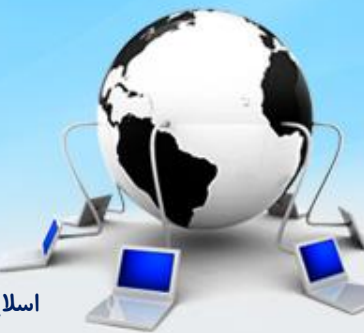

اسلاید ۱۵ دوره ژنرال وب دیزاین – دکتر محمدعلی حیدری

۱۴- ادامه جدول را مینویسیم و زیر table هم یک دکمه قرار میدیم

```
. . .
<i class="truck"></i>
        این سفارش از طریق پست پیشتاز با هزینه ۱۲٬۰۵۰٬۰۰۰ تومان به شما تحویل داده خواهد شد
       <div style="width: 100%; margin: 50px 5px; float: left">
        <span class="btn_green" style="float: left">
           ادامه خريد
                                                       .review send info td .truck{
        </span>
                                                        width: 30px;
</div>
                                                        height: 30px;
                                                         background: url(../images/icons.png) no-repeat -
                                                      758px -365px;
.review send info td .location{
                                                         display: block;
  width: 30px;
  height: 30px;
  background: url(../images/icons.png) no-repeat -750px -316px;
  display: block;
                                                     اسلاید ۱۶ دوره ژنرال وب دیزاین – دکتر محمدعلی حیدری
```

1۵- صفحه اخر را ایجاد میکنیم برای نمایش اطلاعات پرداخت و در تگ main\_showCart تگ order\_steps هم قرار میدیم و سومین گزینه هم کلاس active میدیم

<div id="main\_showCart" style="width: 1200px;margin:10px 50px;padding: 5px;background: #fff; float: right">

<div class="order\_steps"> <div class="dashed"> <span></span> <span></span> <span></span> <span></span> </div>

. . .

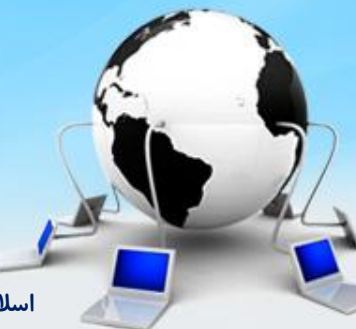

اسلاید ۱۷ دوره ژنرال وب دیزاین – دکتر محمدعلی حیدری

#### ۱۶- زیر order\_steps یک head قرار میدیم برای کدتخفیف و یک دکمه برای ادامه خرید

```
<br/>
<br/>
<br/>
<br/>
<br/>
<br/>
<br/>
<br/>
<br/>
<br/>
<br/>
<br/>
<br/>
<br/>
<br/>
<br/>
<br/>
<br/>
<br/>
<br/>
<br/>
<br/>
<br/>
<br/>
<br/>
<br/>
<br/>
<br/>
<br/>
<br/>
<br/>
<br/>
<br/>
<br/>
<br/>
<br/>
<br/>
<br/>
<br/>
<br/>
<br/>
<br/>
<br/>
<br/>
<br/>
<br/>
<br/>
<br/>
<br/>
<br/>
<br/>
<br/>
<br/>
<br/>
<br/>
<br/>
<br/>
<br/>
<br/>
<br/>
<br/>
<br/>
<br/>
<br/>
<br/>
<br/>
<br/>
<br/>
<br/>
<br/>
<br/>
<br/>
<br/>
<br/>
<br/>
<br/>
<br/>
<br/>
<br/>
<br/>
<br/>
<br/>
<br/>
<br/>
<br/>
<br/>
<br/>
<br/>
<br/>
<br/>
<br/>
<br/>
<br/>
<br/>
<br/>
<br/>
<br/>
<br/>
<br/>
<br/>
<br/>
<br/>
<br/>
<br/>
<br/>
<br/>
<br/>
<br/>
<br/>
<br/>
<br/>
<br/>
<br/>
<br/>
<br/>
<br/>
<br/>
<br/>
<br/>
<br/>
<br/>
<br/>
<br/>
<br/>
<br/>
<br/>
<br/>
<br/>
<br/>
<br/>
<br/>
<br/>
<br/>
<br/>
<br/>
<br/>
<br/>
<br/>
<br/>
<br/>
<br/>
<br/>
<br/>
<br/>
<br/>
<br/>
<br/>
<br/>
<br/>
<br/>
<br/>
<br/>
<br/>
<br/>
<br/>
<br/>
<br/>
<br/>
<br/>
<br/>
<br/>
<br/>
<br/>
<br/>
<br/>
<br/>
<br/>
<br/>
<br/>
<br/>
<br/>
<br/>
<br/>
<br/>
<br/>
<br/>
<br/>
<br/>
<br/>
<br/>
<br/>
<br/>
<br/>
<br/>
<br/>
<br/>
<br/>
<br/>
<br/>
<br/>
<br/>
<br/>
<br/>
<br/>
<br/>
<br/>
<br/>
<br/>
<br/>
<br/>
<br/>
<br/>
<br/>
<br/>
<br/>
<br/>
<br/>
<br/>
<br/>
<br/>
<br/>
<br/>
<br/>
<br/>
<br/>
<br/>
<br/>
<br/>
<br/>
<br/>
<br/>
<br/>
<br/>
<br/>
<br/>
<br/>
<br/>
<br/>
<br/>
<br/>
<br/>
<br/>
<br/>
<br/>
<br/>
<br/>
<br/>
<br/>
<br/>
<br/>
<br/>
<br/>
<br/>
<br/>
<br/>
<br/>
<br/>
<br/>
<br/>
<br/>
<br/>
<br/>
<br/>
<br/>
<br/>
<br/>
<br/>
<br/>
<br/>
<br/>
<br/>
<br/>
<br/>
<br/>
<br/>
<br/>
<br/>
<br/>
<br/>
<br/>
<br/>
<br/>
<br/>
<br/>
<br/>
<br/>
<br/>
<br/>
<br/>
<br/>
<br/>
<br/>
<br/>
<br/>
<br/>
<br/>
<br/>
<br/>
<br/>
<br/>
<br/>
<br/>
<br/>
<br/>
<br/>
<br/>
<br/>
<br/>
<br/>
<br/>
<br/>
<br/>
<br/>
<br/>
<br/>
<br/>
<br/>
<br/>
<br/>
<br/>
<br/>
<br/>
<br/>
<br/>
<br/>
<br/>
<br/>
<br/>
<br/>
<br/>
<br/>
<br/>
<br/>
<br/>
<br/>
<br/>
<br/>
<br/>
<br/>
<br/>
<br/>
<br/>
<br/>
<br/>
<br/>
<br/>
<br/>
<br/>
<br/>
<br/>
<br/>
```

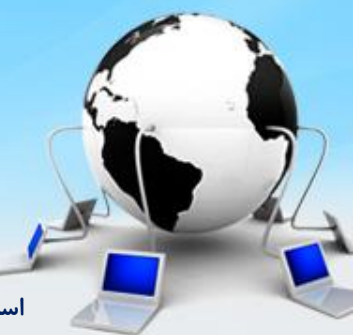

اسلاید ۱۸ دوره ژنرال وب دیزاین – دکتر محمدعلی حیدری

#### ۱۷- زیر head یک table ایجاد میکنیم برای وارد کردن کدتخفیف

اسلاید ۱۹ دوره ژنرال وب دیزاین – دکتر محمدعلی حیدری

```
.discount code{
        كد تخفيف دارم
                                                               text-align: center;
        </br>
                                                               width: 100%:
        اگر مایلید از تخفیف استفاده کنید کافیست کدتخفیف را وارد کنید
                                                               float: right;
                                                               margin-top: 20px;
       font-family: yekan;
      font-size: 13pt;
        <input type="text">
      <span class="btn_green" style="margin-right: 60px;">
           ثىت كدتخفىف
                                                             .discount code td{
        </span>
                                                               border: none;
      border-bottom: 1px
    solid #7a7a7a:
  .discount code input{
                                        .discount code td:last-child{
      width: 180px;
                                          border-left: 1px solid #7a7a7a;
      height: 27px;
      border: 1px solid #aaa;
```

#### 18- از جدول discount\_code یک کپی میگیریم برای نمایش مبلغ قابل پرداخت

 <</td>

 مبلغ قابل پرداخت:

 2.050.000

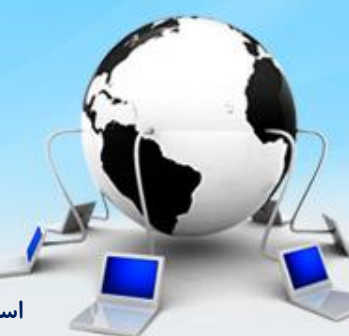

اسلاید ۲۰ دوره ژنرال وب دیزاین – دکتر محمدعلی حیدری

#### ۱۹- زیر جدول یک head ایجاد میکنیم با عنوان شیوه پرداخت

<br/>
<br/>
<br/>
<br/>
<br/>
<br/>
<br/>
<br/>
<br/>
<br/>
<br/>
<br/>
<br/>
<br/>
<br/>
<br/>
<br/>
<br/>
<br/>
<br/>
<br/>
<br/>
<br/>
<br/>
<br/>
<br/>
<br/>
<br/>
<br/>
<br/>
<br/>
<br/>
<br/>
<br/>
<br/>
<br/>
<br/>
<br/>
<br/>
<br/>
<br/>
<br/>
<br/>
<br/>
<br/>
<br/>
<br/>
<br/>
<br/>
<br/>
<br/>
<br/>
<br/>
<br/>
<br/>
<br/>
<br/>
<br/>
<br/>
<br/>
<br/>
<br/>
<br/>
<br/>
<br/>
<br/>
<br/>
<br/>
<br/>
<br/>
<br/>
<br/>
<br/>
<br/>
<br/>
<br/>
<br/>
<br/>
<br/>
<br/>
<br/>
<br/>
<br/>
<br/>
<br/>
<br/>
<br/>
<br/>
<br/>
<br/>
<br/>
<br/>
<br/>
<br/>
<br/>
<br/>
<br/>
<br/>
<br/>
<br/>
<br/>
<br/>
<br/>
<br/>
<br/>
<br/>
<br/>
<br/>
<br/>
<br/>
<br/>
<br/>
<br/>
<br/>
<br/>
<br/>
<br/>
<br/>
<br/>
<br/>
<br/>
<br/>
<br/>
<br/>
<br/>
<br/>
<br/>
<br/>
<br/>
<br/>
<br/>
<br/>
<br/>
<br/>
<br/>
<br/>
<br/>
<br/>
<br/>
<br/>
<br/>
<br/>
<br/>
<br/>
<br/>
<br/>
<br/>
<br/>
<br/>
<br/>
<br/>
<br/>
<br/>
<br/>
<br/>
<br/>
<br/>
<br/>
<br/>
<br/>
<br/>
<br/>
<br/>
<br/>
<br/>
<br/>
<br/>
<br/>
<br/>
<br/>
<br/>
<br/>
<br/>
<br/>
<br/>
<br/>
<br/>
<br/>
<br/>
<br/>
<br/>
<br/>
<br/>
<br/>
<br/>
<br/>
<br/>
<br/>
<br/>
<br/>
<br/>
<br/>
<br/>
<br/>
<br/>
<br/>
<br/>
<br/>
<br/>
<br/>
<br/>
<br/>
<br/>
<br/>
<br/>
<br/>
<br/>
<br/>
<br/>
<br/>
<br/>
<br/>
<br/>
<br/>
<br/>
<br/>
<br/>
<br/>
<br/>
<br/>
<br/>
<br/>
<br/>
<br/>
<br/>
<br/>
<br/>
<br/>
<br/>
<br/>
<br/>
<br/>
<br/>
<br/>
<br/>
<br/>
<br/>
<br/>
<br/>
<br/>
<br/>
<br/>
<br/>
<br/>
<br/>
<br/>
<br/>
<br/>
<br/>
<br/>
<br/>
<br/>
<br/>
<br/>
<br/>
<br/>
<br/>
<br/>
<br/>
<br/>
<br/>
<br/>
<br/>
<br/>
<br/>
<br/>
<br/>
<br/>
<br/>
<br/>
<br/>
<br/>
<br/>
<br/>
<br/>
<br/>
<br/>
<br/>
<br/>
<br/>
<br/>
<br/>
<br/>
<br/>
<br/>
<br/>
<br/>
<br/>
<br/>
<br/>
<br/>
<br/>
<br/>
<br/>
<br/>
<br/>
<br/>
<br/>
<br/>
<br/>
<br/>
<br/>
<br/>
<br/>
<br/>
<br/>
<br/>
<br/>
<br/>
<br/>
<br/>
<br/>
<br/>
<br/>
<br/>
<br/>
<br/>
<br/>
<br/>
<br/>
<br/>
<br/>
<br/>
<br/>
<br/>
<br/>
<br/>
<br/>
<br/>
<br/>
<br/>
<br/>
<br/>
<br/>
<br/>
<br/>
<br/>
<br/>
<br/>
<br/>
<br/>

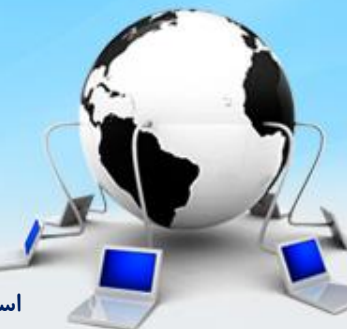

اسلاید ۲۱ دوره ژنرال وب دیزاین – دکتر محمدعلی حیدری

#### ۲۰- زیر head یک جدول ایجاد میکنیم برای نمایش شیوه های پرداخت(هر شیوه پرداخت یک جدول جداست)

```
<span class="triangle"></span>
       <span class="circle"></span>
     انتخاب شيوه يرداخت:
       </br>
       <div style="float: right;margin-right: 100px;margin-top: 30px">
        <span class="circle" style="float: right"></span>
        <span style="float: right">
          درگاه ملت
        </span>
       </div>
       <div style="float: right;margin-right: 30px;margin-top: 30px">
        <span class="circle" style="float: right"></span>
        <span style="float: right">
          درگاه پارسیان
                                      .payment_type{
                                       float: right;
        </span>
                                       width: 100%;
       </div>
                                       margin-top: 20px;
     }
```

#### ۲۱ – شیوه کارت به کارت

```
<span class="triangle"></span>
     <span class="circle"></span>
    کارت به کارت
     </br>
     <div style="float: right;margin-right: 20px;margin-top: 30px">
       <span style="float: right">
        شما میتوانید وجه سفارش را بصورت انتقال کارت به کارت یرداخت نمایید
      </span>
     </div>
```

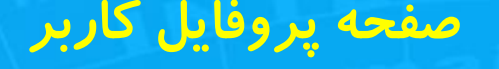

۲۲ - بعد از جدول هم یک دکمه قرار میدیم برای ادامه خرید

```
<br/><br/>
<br/>
<br/>
<br/>
<br/>
<br/>
<br/>
<br/>
<br/>
<br/>
<br/>
<br/>
<br/>
<br/>
<br/>
<br/>
<br/>
<br/>
<br/>
<br/>
<br/>
<br/>
<br/>
<br/>
<br/>
<br/>
<br/>
<br/>
<br/>
<br/>
<br/>
<br/>
<br/>
<br/>
<br/>
<br/>
<br/>
<br/>
<br/>
<br/>
<br/>
<br/>
<br/>
<br/>
<br/>
<br/>
<br/>
<br/>
<br/>
<br/>
<br/>
<br/>
<br/>
<br/>
<br/>
<br/>
<br/>
<br/>
<br/>
<br/>
<br/>
<br/>
<br/>
<br/>
<br/>
<br/>
<br/>
<br/>
<br/>
<br/>
<br/>
<br/>
<br/>
<br/>
<br/>
<br/>
<br/>
<br/>
<br/>
<br/>
<br/>
<br/>
<br/>
<br/>
<br/>
<br/>
<br/>
<br/>
<br/>
<br/>
<br/>
<br/>
<br/>
<br/>
<br/>
<br/>
<br/>
<br/>
<br/>
<br/>
<br/>
<br/>
<br/>
<br/>
<br/>
<br/>
<br/>
<br/>
<br/>
<br/>
<br/>
<br/>
<br/>
<br/>
<br/>
<br/>
<br/>
<br/>
<br/>
<br/>
<br/>
<br/>
<br/>
<br/>
<br/>
<br/>
<br/>
<br/>
<br/>
<br/>
<br/>
<br/>
<br/>
<br/>
<br/>
<br/>
<br/>
<br/>
<br/>
<br/>
<br/>
<br/>
<br/>
<br/>
<br/>
<br/>
<br/>
<br/>
<br/>
<br/>
<br/>
<br/>
<br/>
<br/>
<br/>
<br/>
<br/>
<br/>
<br/>
<br/>
<br/>
<br/>
<br/>
<br/>
<br/>
<br/>
<br/>
<br/>
<br/>
<br/>
<br/>
<br/>
<br/>
<br/>
<br/>
<br/>
<br/>
<br/>
<br/>
<br/>
<br/>
<br/>
<br/>
<br/>
<br/>
<br/>
<br/>
<br/>
<br/>
<br/>
<br/>
<br/>
<br/>
<br/>
<br/>
<br/>
<br/>
<br/>
<br/>
<br/>
<br/>
<br/>
<br/>
<br/>
<br/>
<br/>
<br/>
<br/>
<br/>
<br/>
<br/>
<br/>
<br/>
<br/>
<br/>
<br/>
<br/>
<br/>
<br/>
<br/>
<br/>
<br/>
<br/>
<br/>
<br/>
<br/>
<br/>
<br/>
<br/>
<br/>
<br/>
<br/>
<br/>
<br/>
<br/>
<br/>
<br/>
<br/>
<br/>
<br/>
<br/>
<br/>
<br/>
<br/>
<br/>
<br/>
<br/>
<br/>
<br/>
<br/>
<br/>
<br/>
<br/>
<br/>
<br/>
<br/>
<br/>
<br/>
<br/>
<br/>
<br/>
<br/>
<br/>
<br/>
<br/>
<br/>
<br/>
<br/>
<br/>
<br/>
<br/>
<br/>
<br/>
<br/>
<br/>
<br/>
<br/>
<br/>
<br/>
<br/>
<br/>
<br/>
<br/>
<br/>
<br/>
<br/>
<br/>
<br/>
<br/>
<br/>
<br/>
<br/>
<br/>
<br/>
<br/>
<br/>
<br/>
<br/>
<br/>
<br/>
<br/>
<br/>
<br/>
<br/>
<br/>
<br/>
<br/>
<br/>
<br/>
<br/>
<br/>
<br/>
<br/>
<br/>
<br/>
<br/>
<br/>
<br/>
<br/>
<br/>
<br/>
<br/>
<br/>
<br/>
<br/>
<br/>
<br/>
<br/>
<br/>
<br/>
<br/>
<br/>
<br/>
<br/>
<br/>
<br/>
<br/>
<br/>
<br/>
<br/>
```

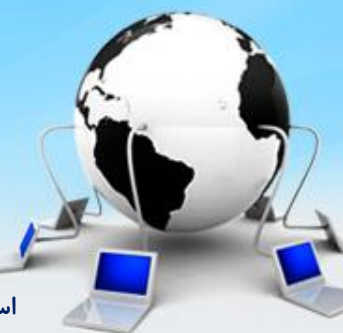

اسلاید ۲۴ دوره ژنرال وب دیزاین – دکتر محمدعلی حیدری

پایان جلسه موفق باشید

اسلاید۲۵ دوره ژنرال وب دیزاین- دکتر محمدعلی حیدری